メールアカウント設定手順書 – Mozilla Thunderbird 91.6.0

## 2022 年 2 月 15 日 藤田ソリューションパートナーズ株式会社

| 1 | 「Windows スタート」をクリックし、「Mozilla Thunderbird」をクリックします。                                                                                                    |
|---|----------------------------------------------------------------------------------------------------|
|   | Misrosoft Store                                                                                                    |
|   |                                                                                                    |
|   |                                                                                                    |
|   | $\square Microsoft \_ \ \lambda$                                                                                                    |
|   | L Mixed Reality ボータル                                                                                                    |
|   | A 新規                                                                                                    |
|   | o<br>段                                                                                                    |
|   | Office                                                                                                    |
|   | C OneDrive for Business                                                                                                    |
|   |                                                                                                    |
| 2 | タブ「アカウントのセットアップ」が開くので、下記のとおり入力および選択し、「手動設定」をクリックします。                                                                                                    |
|   | 名前: <b>任意の文字列</b>                                                                                                    |
|   | メールアドレス : <b>メールアドレス</b> (お申込み確認書に記載)                                                                                                    |
|   | パスワード : <b>パスワード</b> (お申込み確認書に記載)                                                                                                    |
|   |                                                                                                    |
|   | パスワードを記憶する:任意ですが、設定中は打ち間違い等に備えてチェックを外すことを推奨します                                                                                                    |
|   | パスワードを記憶する:任意ですが、設定中は打ち間違い等に備えてチェックを外すことを推奨します ホーム  の アカウントのセットアップ ×  四 Thunderbird Privacy Notice ×                                                                                                    |
|   | パスワードを記憶する: 任意ですが、設定中は打ち間違い等に備えてチェックを外すことを推奨します<br>□ ホ-ム                                                                                                    |
|   | パスワードを記憶する: 任意ですが、設定中は打ち間違い等に備えてチェックを外すことを推奨します ホーム ・ アカウントのセットアップ × 回 Thunderbird Privacy Notice × ・  既存のメールアドレスのセットアップ 現在のメールアドレスを使用するには、そのアカウント情報を記入してください。                                                                                                    |
|   | パスワードを記憶する: 任意ですが、設定中は打ち間違い等に備えてチェックを外すことを推奨します<br>■ ホーム                                                                                                    |
|   | パスワードを記憶する: 任意ですが、設定中は打ち間違い等に備えてチェックを外すことを推奨します<br>ホーム  の アカウントのセットアップ ×  四 Thunderbird Privacy Notice ×  じ 既存のメールアドレスのセットアップ 現在のメールアドレスを使用するには、そのアカウント情報を記入してください。 Thunderbird が自動的に有効なサーバー設定を検索します。                                                                                                    |
|   | パスワードを記憶する: 任意ですが、設定中は打ち間違い等に備えてチェックを外すことを推奨します       ホーム     ・・・     ・・・     ・・・     ・・・・     ・・・・・・                                                                                                    |
|   | パスワードを記憶する: 任意ですが、設定中は打ち間違い等に備えてチェックを外すことを推奨します<br>■ ホーム  ● アカウントのセットアッフ × ■ Thunderbird Privacy Notice ×   ■<br>既存のメールアドレスのセットアップ<br>現在のメールアドレスを使用するには、そのアカウント情報を記入してください。<br>Thunderbird が自動的に有効なサーバー設定を検索します。<br>***********************************                                                                                                    |
|   | パスワードを記憶する: 任意ですが、設定中は打ち間違い等に備えてチェックを外すことを推奨します<br>□ ホ-Δ                                                                                                    |
|   | パスワードを記憶する: 任意ですが、設定中は打ち間違い等に備えてチェックを外すことを推奨します<br>▶ ホーム                                                                                                    |
|   | パスワードを記憶する:任意ですが、設定中は打ち間違い等に備えてチェックを外すことを推奨します<br>■ ホーム                                                                                                    |
|   | パスワードを記憶する: 任意ですが、設定中は打ち間違い等に備えてチェックを外すことを推奨します                                                                                                    |
|   | パスワードを記憶する: 任意ですが、設定中は打ち間違い等に備えてチェックを外すことを推奨します<br>■ ホ-Δ ● アカウントのセットアップ × ■ Thunderbird Privacy Notice × ●<br>既存のメールアドレスのセットアップ<br>現在のメールアドレスを使用するには、そのアカウント情報を記入してください。<br>Thunderbird が自動的に有効なサーバー設定を検索します。<br>●<br>なたのお名前<br>「スワード<br>「スワード<br>「」」<br>「スワード<br>「」」<br>「スワード<br>「」」<br>「」」<br>「」」<br>「、」」<br>「」」<br>「」」<br>「」」<br>「」 |
|   | パスワードを記憶する:任意ですが、設定中は打ち間違い等に備えてチェックを外すことを推奨します         ・       ・         ・       ・         ・       ・         ・       ・         ・       ・         ・       ・         ・       ・         ・       ・         ・       ・         ・       ・         ・       ・         ・       ・         ・       ・         ・       ・         ・       ・         ・       ・         ・       ・         ・       ・         ・       ・         ・       ・         ・       ・         ・       ・         ・       ・         ・       ・         ・       ・         ・       ・         ・       ・         ・       ・         ・       ・         ・       ・         ・       ・         ・       ・         ・       ・         ・       ・         ・       ・         ・       ・         ・       ・                                                                                                    |

| □ □ □ □ □ □ □ □ □ □ □ □ □ □ □ □ □ □ □                                                                                                    | □ ■ Image       □ Provide       ○ 20 / 20 / 20 / 20 / 20 / 20 / 20 / 20                                                                                                    | Part       Provide       0/2012/002-0       Provide       Provide                                                                                                    | ☑ 受信トレイ                 |              |                     |                |                     | <b>#</b> 23 -                        | - |
|----------------------------------------------------------------------------------------------------|----------------------------------------------------------------------------------------------------|----------------------------------------------------------------------------------------------------|-------------------------|--------------|---------------------|----------------|---------------------|--------------------------------------|---|
| 2010 <sup>4</sup> ····································                                                                                                    | 2847       ••••••••••••••••••••••••••••••••••••                                                                                                    | 2.447       ••••••••••••••••••••••••••••••••••••                                                                                                    | 🖓 受信 🖌 🖋 作成 🖓           | チャット 🖪 アドレス帳 | ତ୍ର ୭୦ × 🔽 ୨۲ックフィル୨ | - 2 検索         | ह <ctrl+k></ctrl+k> | • • • • •                            |   |
| 2       2       2       8       0       3       8       3       0       9       3       8       3       0       9       8       1       0       9       9       1       1       1       1       1       1       1       1       1       1       1       1       1       1       1       1       1       1       1       1       1       1       1       1       1       1       1       1       1       1       1       1       1       1       1       1       1       1       1       1       1       1       1       1       1       1       1       1       1       1       1       1       1       1       1       1       1       1       1       1       1       1       1       1       1       1       1       1       1       1       1       1       1       1       1       1       1       1       1       1       1       1       1       1       1       1       1       1       1       1       1       1       1       1       1       1       1       1       1                                                                                                    | Image: Second second second | 2 開始/4<br>引 建築のたり1<br>① この画<br>① この画<br>② この画<br>③ ごのありスパット<br>③ この画<br>③ ごのありスパット<br>③ この画<br>③ ごのあります。<br>④ ① ① ① ○ ○ ○ ○ ○ ○ ○ ○ ○ ○ ○ ○ ○ ○ ○ ○                                                                                                    | フォルダー                   | ••• 🛇 🛛 未読   | 🟠 スター付き 🔳 知り合い      | 🛇 タグ付き  🛛 添付あり | ₽ このフォルダーの>         | ★ 新規作成<br>○ 添付ファイル                   |   |
| ▲       ▲       ▲       ▲       ▲       ▲       ▲       ■       ●       ■       ●       ■       ●       ■       ●       ■       ●       ■       ●       ■       ●       ■       ●       ■       ●       ■       ●       ■       ●       ■       ●       ■       ●       ■       ●       ■       ●       ■       ●       ●       ●       ●       ●       ●       ●       ●       ●       ●       ●       ●       ●       ●       ●       ●       ●       ●       ●       ●       ●       ●       ●       ●       ●       ●       ●       ●       ●       ●       ●       ●       ●       ●       ●       ●       ●       ●       ●       ●       ●       ●       ●       ●       ●       ●       ●       ●       ●       ●       ●       ●       ●       ●       ●       ●       ●       ●       ●       ●       ●       ●       ●       ●       ●       ●       ●       ●       ●       ●       ●       ●       ●       ●       ●       ●       ●       ●       ●       ●       ●                                                                                                    | ▲ Market       ■       ■       ■       ■       ■       ■       ■       ■       ■       ■       ■       ■       ■       ■       ■       ■       ■       ■       ■       ■       ■       ■       ■       ■       ■       ■       ■       ■       ■       ■       ■       ■       ■       ■       ■       ■       ■       ■       ■       ■       ■       ■       ■       ■       ■       ■       ■       ■       ■       ■       ■       ■       ■       ■       ■       ■       ■       ■       ■       ■       ■       ■       ■       ■       ■       ■       ■       ■       ■       ■       ■       ■       ■       ■       ■       ■       ■       ■       ■       ■       ■       ■       ■       ■       ■       ■       ■       ■       ■       ■       ■       ■       ■       ■       ■       ■       ■       ■       ■       ■       ■       ■       ■       ■       ■       ■       ■       ■       ■       ■       ■       ■       ■       ■       ■       ■       ■       <                                                                                                    | Image: Second second secon                                                                                                    | ✓ ☑ ☑ 受信トレイ             | 1 ★ 🛈        | 件名                  | 00             | 通信相手                | ———————————————————————————————————— | ß |
| <ul> <li>□ C-JA/14/2-<br/>□ C-JA/14/2-<br/>□ C-JA/14/2-<br/>□ C-JA/14/2-<br/>□ C-JA/14/2-<br/>□ C-JA/14/2-<br/>□ C-JA/14/2-<br/>○ D-JD/2-14/2-<br/>○ D-JD/2-<br/>○ D-JD/2-<br/>○ D-JD/2-<br/>○ D</li></ul>                                                                                                    | <ul> <li>○ カルフストク-</li> <li>○ カルフストク-</li> <li>○ - クル</li> <li>○ - クル</li> <li>○ - クル</li> <li>○ - クル</li> <li>○ - クル</li> <li>○ ・ ○</li> <li>○ ・ ○</li></ul>                                                                                                    | <ul> <li>●</li></ul>                                                                                                    | ✔ 送信済みトレイ<br>両 ブン第      | ₩<br>☆       |                     |                |                     | 0 kk索                                | 0 |
| <ul> <li>☆</li> <li>☆</li> <li>☆<td><ul> <li>○ 29月</li> <li>☆</li> <li>☆</li></ul></td><td>ご 288       ①       ①       名田田村町(石市)       ②       ②       ③       ③       ③       ④       ④       ④       ④       ④       ④       ●       ●       ○       ●       ○       ●       ●       ●       ●       ●       ●       ●       ●       ●       ●       ●       ●       ●       ●       ●       ●       ●       ●       ●       ●       ●       ●       ●       ●       ●       ●       ●       ●       ●       ●       ●       ●       ●       ●       ●       ●       ●       ●       ●       ●       ●       ●       ●       ●       ●       ●       ●       ●       ●       ●       ●       ●       ●       ●       ●       ●       ●       ●       ●       ●       ●       ●       ●       ●       ●       ●       ●       ●       ●       ●       ●       ●       ●       ●       ●       ●       ●       ●       ●       ●       ●       ●       ●       ●       ●       ●       ●       ●       ●       ●       ●       ●       ●       ●       ●       ●       ●       ●</td><td>□□ この相<br/>〜 🛅 ローカルフォルダー</td><td>☆</td><td></td><td></td><td></td><td>↓ 00年</td><td></td></li></ul> | <ul> <li>○ 29月</li> <li>☆</li> <li>☆</li></ul>                                                                                                    | ご 288       ①       ①       名田田村町(石市)       ②       ②       ③       ③       ③       ④       ④       ④       ④       ④       ④       ●       ●       ○       ●       ○       ●       ●       ●       ●       ●       ●       ●       ●       ●       ●       ●       ●       ●       ●       ●       ●       ●       ●       ●       ●       ●       ●       ●       ●       ●       ●       ●       ●       ●       ●       ●       ●       ●       ●       ●       ●       ●       ●       ●       ●       ●       ●       ●       ●       ●       ●       ●       ●       ●       ●       ●       ●       ●       ●       ●       ●       ●       ●       ●       ●       ●       ●       ●       ●       ●       ●       ●       ●       ●       ●       ●       ●       ●       ●       ●       ●       ●       ●       ●       ●       ●       ●       ●       ●       ●       ●       ●       ●       ●       ●       ●       ●       ●       ●       ●       ●       ●       ●                                                                                                    | □□ この相<br>〜 🛅 ローカルフォルダー | ☆            |                     |                |                     | ↓ 00年                                |   |
| ■ ● ● ● ● ● ● ● ● ● ● ● ● ● ● ● ● ● ● ●                                                                                                    | ■ ころ#を注いする         ●       ●       ●       ●       ●       ●       ●       ●       ●       ●       ●       ●       ●       ●       ●       ●       ●       ●       ●       ●       ●       ●       ●       ●       ●       ●       ●       ●       ●       ●       ●       ●       ●       ●       ●       ●       ●       ●       ●       ●       ●       ●       ●       ●       ●       ●       ●       ●       ●       ●       ●       ●       ●       ●       ●       ●       ●       ●       ●       ●       ●       ●       ●       ●       ●       ●       ●       ●       ●       ●       ●       ●       ●       ●       ●       ●       ●       ●       ●       ●       ●       ●       ●       ●       ●       ●       ●       ●       ●       ●       ●       ●       ●       ●       ●       ●       ●       ●       ●       ●       ●       ●       ●       ●       ●       ●       ●       ●       ●       ●       ●       ●       ●       ●       ●       ●                                                                                                    | <ul> <li>■ Contention (1993)</li> <li>■ Contention (1993)</li> <li>■ Contention (1993</li></ul>                                                                                                    | <ul> <li></li></ul>     | ☆<br>☆       |                     |                |                     | ▶ 名前を付けて保存                           |   |
| <ul> <li>・ Prd2と子マ</li> <li>・ アウント設定</li> <li>※ 数定</li> <li>ファイル<br/>表示</li> <li>移動<br/>メワージ・<br/>ツール</li> <li>③ ヘルブ</li> <li>④ ヘルブ</li> <li>④ トリブ</li> </ul>                                                                                                    | <ul> <li>         ・ ・         ・         ・</li></ul>                                                                                                    | ☆ かけの<br>☆ 初定<br>つ<br>か<br>か<br>か<br>か<br>か<br>で<br>う<br>つ<br>い<br>で<br>う<br>い<br>で<br>う<br>い<br>い<br>で<br>う<br>い<br>で<br>う<br>い<br>で<br>う<br>い<br>で<br>い<br>う<br>い<br>で<br>う<br>い<br>い<br>つ<br>い<br>い<br>つ<br>い<br>い<br>つ<br>い<br>い<br>つ<br>い<br>い<br>つ<br>い<br>い<br>つ<br>い<br>い<br>つ<br>い<br>い<br>つ<br>い<br>い<br>つ<br>い<br>い<br>つ<br>い<br>い<br>つ<br>い<br>い<br>つ<br>い<br>い<br>つ<br>い<br>い<br>つ<br>い<br>い<br>つ<br>い<br>つ<br>い<br>つ<br>い<br>つ<br>い<br>つ<br>い<br>つ<br>い<br>つ<br>い<br>つ<br>い<br>つ<br>い<br>つ<br>い<br>つ<br>い<br>い<br>つ<br>い<br>つ<br>い<br>つ<br>い<br>つ<br>い<br>い<br>つ<br>い<br>い<br>つ<br>い<br>い<br>つ<br>い<br>つ<br>い<br>つ<br>い<br>つ<br>い<br>つ<br>い<br>つ<br>い<br>つ<br>い<br>つ<br>い<br>つ<br>い<br>つ<br>い<br>つ<br>い<br>い<br>つ<br>い<br>つ<br>い<br>つ<br>い<br>つ<br>い<br>つ<br>い<br>つ<br>い<br>つ<br>い<br>つ<br>い<br>つ<br>い<br>つ<br>い<br>つ<br>い<br>つ<br>い<br>つ<br>い<br>い<br>つ<br>い<br>い<br>つ<br>い<br>い<br>い<br>い<br>い<br>い<br>い<br>い<br>い<br>い<br>い<br>い<br>い                                                                                                    | _                       | \$           |                     |                |                     | ● こみ箱を空にする                           |   |
| ・         ・         ・                                                                                                    | 次         次定           ク         第二           ク         アイル           第二         アクール           アール         アール           ②         ハルブ           ③         秋7                                                                                                    | 文       設定         フィル       表示         基数       メワモージ         フール       ①         ②       ハルブ         ③       他                                                                                                    |                         | \$           |                     |                | - r                 | アトオンとテーマ  アカウント設定                    |   |
| ・         ・         ・                                                                                                    | 合       274ル         表示       影動         ジロビッジ       ツール         ②       ヘルブ         〇       秋丁                                                                                                    | ・       デー・・         ・       ・         ・       ・         ・       ・         ・       ・         ・       ・         ・       ・         ・       ・         ・       ・         ・       ・         ・       ・         ・       ・         ・       ・         ・       ・         ・       ・         ・       ・         ・       ・         ・       ・         ・       ・         ・       ・         ・       ・         ・       ・         ・       ・         ・       ・         ・       ・         ・       ・         ・       ・         ・       ・         ・       ・         ・       ・         ・       ・         ・       ・         ・       ・         ・       ・         ・       ・         ・       ・         ・       ・         ・       ・        <                                                                                                    |                         | 도<br>슈       |                     |                |                     | ★ 設定                                 |   |
| ☆<br>本                                                                                                    | 余元         表示           第         次モッジ<br>フ・ル           ② ヘルプ         ①           ① 秋了         ○                                                                                                    | 第示 ③ ヘルプ ④ ホブ                                                                                                    |                         | 슜            |                     |                |                     | ファイル                                 |   |
| Sell         メワセージ<br>ツール           ② ヘルプ         ③ 秋了                                                                                                    | ・         ・           ・         ・           ・         ・           ・         ・           ・         ・           ・         ・           ・         ・                                                                                                    | ● (小)<br>・ (小)<br>・ ()<br>・ ()<br>・ () |                         | \$           |                     |                |                     | 表示                                   |   |
| 2-ル<br>④ ∧ルプ<br>● 除7                                                                                                    | ν-μ           • ∧λ.τ           • № 7                                                                                                    | 9-16<br>(€) ∧167<br>(C) 167                                                                                                    |                         |              |                     |                |                     | る<br>シッセージ                           |   |
| <ul> <li>● ヘルプ</li> <li>● ペルプ</li> <li>● 除了</li> </ul>                                                                                                    | <ul> <li>① ∧L7</li> <li>○ №7</li> </ul>                                                                                                    | ♥ ^ A/J ♥ *7                                                                                                    |                         |              |                     |                |                     | ツール                                  |   |
| Ŭ #7                                                                                                    | C #7                                                                                                    | Ŭ #7                                                                                                    |                         |              |                     |                |                     | <ol> <li>ヘルブ</li> </ol>              |   |
|                                                                                                    |                                                                                                    |                                                                                                    |                         |              |                     |                | L                   | <b>〇</b> 終了                          |   |
|                                                                                                    |                                                                                                    |                                                                                                    |                         |              |                     |                |                     |                                      |   |
|                                                                                                    |                                                                                                    |                                                                                                    |                         |              |                     |                |                     |                                      |   |

| 3 | 「手動設定」画面が開          | くので、下記のとおり入力          | および選択し、「謬             | 羊細設定」をクリックしまで         | す。                |
|---|---------------------|-----------------------|-----------------------|-----------------------|-------------------|
|   | ・受信サーバー             |                       |                       |                       |                   |
|   | רבאםל : <b>POP3</b> |                       |                       |                       |                   |
|   | ホスト名:受信メー           | ・ <b>ルサーバーアドレス</b> (お | 申込み確認書に言              | 記載)                   |                   |
|   | ポート番号:110           |                       |                       |                       |                   |
|   | 接続の保護 : <b>なし</b>   |                       |                       |                       |                   |
|   | 認証方式: <b>通常の</b>    | パスワード認証               |                       |                       |                   |
|   | ユーザー名: <b>受信ア</b>   | <b>アカウント名</b> (お申込み研  | 宦認書に記載)               |                       |                   |
|   | ・送信サーバー             |                       |                       |                       |                   |
|   | ホスト名:送信メー           | ・ <b>ルサーバーアドレス</b> (お | 申込み確認書に書              | 記載)                   |                   |
|   | ポート番号:587           |                       |                       |                       |                   |
|   | 接続の保護 : <b>なし</b>   |                       |                       |                       |                   |
|   | 認証方式: <b>通常の</b>    | パスワード認証               |                       |                       |                   |
|   | ユーザー名: <b>受信ア</b>   | <b>?カウント名</b> (お申込み研  | 宦認書に記載)               |                       |                   |
|   | С                   | 🔀 アカウントのセットアップ        | × m Thunderbird Priva | acy Notice - 🗙        | <b></b>           |
|   | エモルウ                |                       |                       | Ĺ                     |                   |
|   | 于動設定                |                       |                       |                       |                   |
|   | 705าแะ              | DOD3                  | ×                     |                       |                   |
|   |                     | FOFS                  |                       | どれを選択したらよいか分          | からないときは?          |
|   | ホスト名:               | 受信メールサーバーアド           | <u>^ス</u>             | セットアップのドキュメント - サポートフ | ォーラム - プライバシーポリシー |
|   | ポート番号:              | 110 🗘                 |                       |                       |                   |
|   | 接続の保護:              | なし                    | ~                     |                       |                   |
|   | 認証方式:               | 通常のパスワード認証            | ~                     |                       |                   |
|   | ユーザー名:              | 受信アカウント名              |                       |                       |                   |
|   |                     |                       |                       |                       |                   |
|   | 」送信サ−バ−」            |                       |                       |                       |                   |
|   | ホスト名:               | 送信メールサーバーアド           | ~~                    |                       |                   |
|   | ポート番号:              | 587 🗘                 |                       |                       |                   |
|   | 接続の保護:              | なし                    | ~                     |                       |                   |
|   | 認証方式:               | 通常のパスワード認証            | ~                     |                       |                   |
|   | ユーザー名:              | 受信アカウント名              |                       |                       |                   |
|   |                     |                       | 詳細設定                  |                       |                   |
|   |                     |                       |                       |                       |                   |
|   | 再テスト                | キャンセル                 | 完了                    |                       |                   |
|   |                     |                       |                       |                       |                   |
|   |                     |                       |                       |                       |                   |
|   |                     |                       |                       |                       |                   |
|   |                     |                       |                       |                       |                   |

| 4 | タブ「アカウント設定」が開            | 聞くので、下記のとおり入力および選択されていることを確認し、「送信(SMTP)                    |
|---|--------------------------|------------------------------------------------------------|
|   | サーバー」をクリックします            | o                                                          |
|   | │<br>サーバー名: <b>受信メ</b> ・ | ールサーバーアドレス(お申込み確認書に記載)                                     |
|   | ポート・110                  |                                                            |
|   |                          |                                                            |
|   |                          | リリント名(の中込み唯認者に記載)                                          |
|   | 接続の保護: <b>なし</b>         |                                                            |
|   | 認証方式: <b>平文の/</b>        | <b>《スワード認証(安全でない)</b>                                      |
|   | ☑ 受信トレイ 11 Thun          | Jerbird Privacy Notice X 🗓 アカウント設定 X 箇 🖻 - 🗆 X             |
|   |                          |                                                            |
|   | ✓ ビ<br>サーバー設定            | サーバー設定                                                     |
|   | 送信控えと特別なフォルダー            |                                                            |
|   | 編集とアドレス入力                | サーハー名(S): 文信スールリーハーアドレス ハードピ 110 ▼ 既定値:110                 |
|   | 述認メール<br>ディスク領域          |                                                            |
|   | エンドツーエンド暗号化              | セキュリティ設定                                                   |
|   | 開封確認                     | 接続の保護(U): なし v                                             |
|   | ◇□□-カルノオルター<br>迷惑メール     | 認証方式(1): 平文のパスワード認証 (安全でない) 🖌                              |
|   | ディスク領域                   |                                                            |
|   | 図送信 (SMTP) サーバー          | マーバー設定<br>マ 新着メッセージがないか起動時に確認する(C)                         |
|   |                          | ✓ 新着メッセージがないか(2) 10 🔷 分ごとに確認する                             |
|   |                          | ✓ 新着メッセージを自動的にダウンロードする(M)                                  |
|   |                          | □ ヘッダーのみ取得する(E)                                            |
|   |                          | ✓ ダウンロード後もサーバーにメッセージを残す(G)                                 |
|   | アカウント操作( <u>A</u> ) ~    | ✓ ダウンロードしてから(O) 14 → 日以上経過したメッセージは削除する                     |
|   | <b>谷</b> Thunderbird の設定 | ✓ ダウンロードしたメッセージを削除したらサーバーからも削除する(D)                        |
|   | ▶ アドオンとテーマ               | メッセージの保存                                                   |
|   |                          | □ 終了時にごみ箱を空にする(X) 詳細(V) →                                  |
| - |                          |                                                            |
| 5 | 先はと設定したメールア              | ドレスを選択し、「編集」をクリックします。                                      |
|   | 図 受信トレイ  ■ Thunderbird   | Privacy Notice X ① 7カウント設定 X 圖 图 - □ X                     |
|   | ✓ ☑                      | 送信 (SMTP) サーバーの設定                                          |
|   | リーハー設定<br>送信控えと特別なフォルダー  | 複数の差出人情報を管理している場合、使用する送信 (SMTP) サーバーをこのリストから選択できます。 (既定のサー |
|   | 編集とアドレス入力<br>米或メール       | バーを使用する」を選択すると、このリストの既定のサーバーを使用します。                        |
|   | ディスク領域                   | - (xi,i,c.) 28///[U]<br>編集(f)                              |
|   | エンドツーエンド暗号化<br>開封確認      |                                                            |
|   | ~ ニローカルフォルダー             | 削除(M)                                                      |
|   | 迷惑メール<br>ディスク領域          | 现定但4. 武定(1)                                                |
|   | ⑧送信 (SMTP) サーバー          |                                                            |
|   |                          | 選択したサーバーの詳細:                                               |
|   |                          | 説明: <なし><br>+                                              |
|   |                          | ポート: 587                                                   |
|   | アカウント操作(A) ・             | ユーサー名:<br>認証方式: 平文のパスワード認証 (安全でない)                         |
|   |                          | 接続の保護: なし                                                  |
|   | ✿ Thunderbird の設定        |                                                            |

| 6 | ウィンドウ「送信(SMTP)サーバー」が開くので、下記のとおり入力および選択されていることを確認し、 |
|---|----------------------------------------------------|
|   | 「OK」をクリックします。                                      |
|   | サーバー名 : 送信メールサーバーアドレス(お申込み確認書に記載)                  |
|   | ポート:587                                            |
|   | 接続の保護: <b>なし</b>                                   |
|   | 認証方式: <b>平文のパスワード認証(安全でない)</b>                     |
|   | ユーザー名 : <b>受信アカウント名</b> (お申込み確認書に記載)               |
|   | 送信 (SMTP) サーバー X                                   |
|   |                                                    |
|   | <b>設定</b><br>説明(D):                                |
|   | サーバー名(S): 送信メールサーバーアドレス                            |
|   | ポート番号(P) 587 🔷 既定値:587                             |
|   | セキュリティと認証                                          |
|   | 接続の保護(N): なし <b>~</b>                              |
|   | 認証方式(U: 平文のパスワード認証 (安全でない) ~                       |
|   |                                                    |
|   |                                                    |
| 7 | メールアカウント設定が完了したら、メールの送受信テストを行います。                  |
|   | 「新しい電子メール」をクリックします。                                |
|   | ☑ 受信トレイ                                            |
|   | ・             ・                                    |
| 8 | 宛先欄に先ほど設定したメールアドレスを入力し、件名・本文を入力の上、「送信」をクリックします。    |
|   |                                                    |
|   |                                                    |
|   | 9£                                                 |
|   | 件名③ <sup>7</sup> ストメール<br>段素 cp>                   |
|   | テストメール                                             |
|   |                                                    |
|   |                                                    |
|   |                                                    |
|   |                                                    |
|   |                                                    |
|   |                                                    |
|   |                                                    |
|   |                                                    |
|   |                                                    |

| 「受信」をク                                     | Jックします。                                                                 |                                                                                                    |
|--------------------------------------------|-------------------------------------------------------------------------|----------------------------------------------------------------------------------------------------|
| ☑ 受信トレイ                                    |                                                                         |                                                                                                    |
| ₽受信│                                       | 🖋 作成 🖵 チャット 🖪 アドレス帳 🛛 タグ 🗸 🗌                                            | 7 クイックフィルター                                                                                                    |
| <ul> <li>テストメール</li> <li>設定は以上</li> </ul>  | が正常に受信できることを確認します<br>_です。                                               |                                                                                                    |
| ☑ 受信トレイ                                    |                                                                         | 🗑 🖻 — 🗆 🗙                                                                                                    |
| ₩ 受信 ¥ 🖋 作成                                | 成 🖵 チャット 🤮 アドレス帳 🛇 タグ 🗸 🍞 クイックフィルター                                     |                                                                                                    |
| √ <sup>™</sup>                             | ···· ☆ 囚 未読 ☆ スター付き <b>組</b> 知り合い ♥ タグ付き                                | ◎ ふ付あり ○ このフォルダーのメッセージを絞り込む < Ctrl + Shift+K ><br>○ ふ行わり ○ このフォルダーのメッセージを絞り込む < Ctrl + Shift+K ><br>○ ふ行わり ○ このフォルダーのメッセージを絞り込む < Ctrl + Shift+K ><br>● ○ ふ行わり ○ このフォルダーのメッセージを絞り込む < Ctrl + Shift+K ><br>● ○ このフォルダーのメッセージを絞り込む < Ctrl + Shift+K ><br>● ○ このフォルダーのメッセージを絞り込む < Ctrl + Shift+K ><br>● ○ このフォルダーのメッセージを絞り込む < Ctrl + Shift+K ><br>● ○ このフォルダーのメッセージを絞り込む < Ctrl + Shift+K ><br>● ○ このフォルダーのメッセージを絞り込む < Ctrl + Shift+K ><br>● ○ このフォルダーのメッセージを絞り込む < Ctrl + Shift+K ><br>● ○ このフォルダーのメッセージを絞り込む < Ctrl + Shift+K ><br>● ○ このフォルダーのメッセージを絞り込む < Ctrl + Shift+K ><br>● ○ このフォルダーのメッセージを絞り込む < Ctrl + Shift+K ><br>● ○ このフォルダーのメッセージを絞り込む < Ctrl + Shift+K ><br>● ○ このフォルダーのメッセージを絞り込む < Ctrl + Shift+K ><br>● ○ このフォルダーのメッセージを絞り込む < Ctrl + Shift+K ><br>● ○ この ○ この ○ この ○ この ○ この ○ この ○ この ○ こ |
| 受信トレイ     べ 洋信 きみらしく                       | 🚖 テストメール                                                                | ● → 👌 10:24                                                                                                    |
| <ul> <li>■ この相</li> <li>② 送信トレイ</li> </ul> | ☆<br>☆<br>☆<br>★<br>差出人 (自分)★<br>伴名 <b>7ストメール</b><br>宛先 (自分)★<br>テストメール | <ul> <li>◆ 返信 → 転送 ご アーカイブ ひ 迷惑マークを付ける 自 削除 その他 ~</li> <li>10:24</li> </ul>                                                                                                    |
|                                            |                                                                         |                                                                                                    |